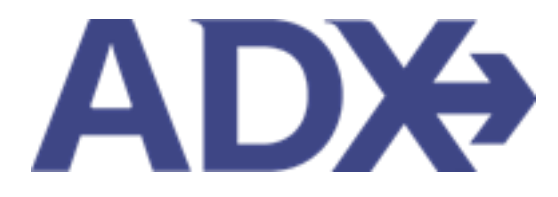

Itinerary Builder June 2022

## Contents

| 1. | Itine | erary Builder                      | 3   |
|----|-------|------------------------------------|-----|
|    | 1.1.  | CREATING AN ITIENRARY SHELL        | . 4 |
|    | 1.2.  | ADDING SERVICES TO ITINERARY SHELL | . 6 |

## **1. Itinerary Builder**

The ADX Itinerary Builder will let you start building the shell of your client's trips with minimal amounts of information. This can be handy if you have a client on the phone and want to capture the details but not run any searches. Once you have the shell set in place you can freely add travel services (air, hotel, activities, insurance, external services) to the trip.

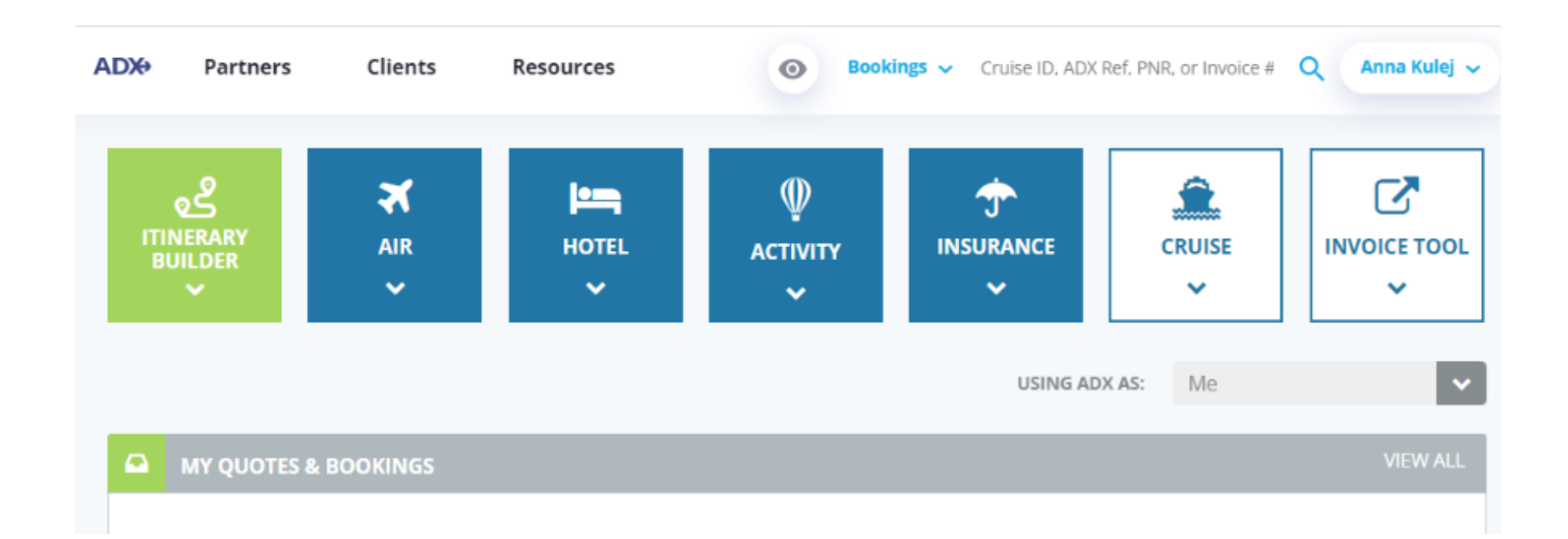

## 1.1. CREATING AN ITIENRARY SHELL

The shell itinerary will be created directly from the Dashboard by pressing the ITINERARY BUILDER button. Enter the required information and press START to create the ADX reference shell.

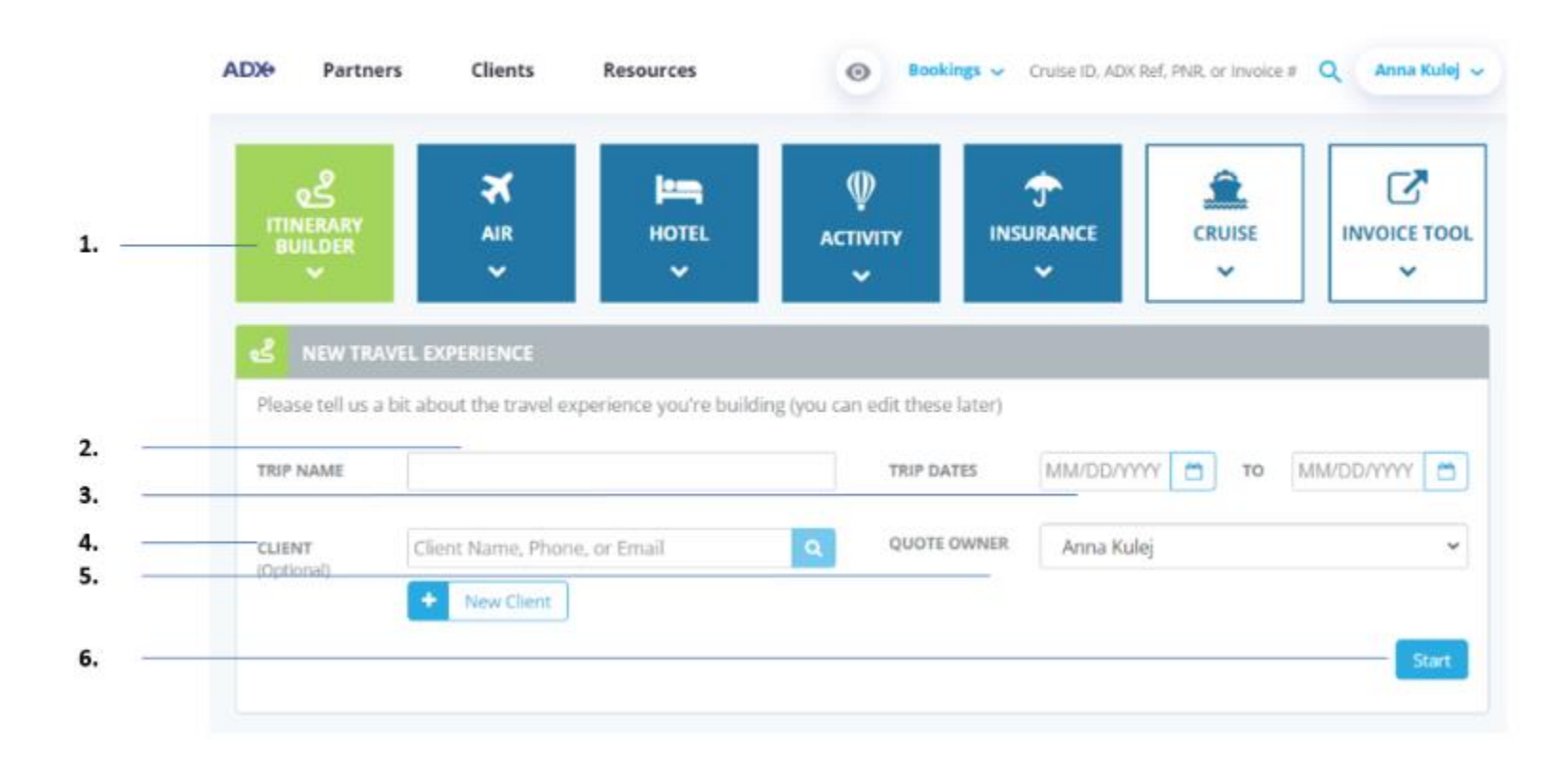

| ***<br> | Steps                             |     | Notes                                                                                                    |
|---------|-----------------------------------|-----|----------------------------------------------------------------------------------------------------|
| 1.      | Click on ITINERARY BULIDER button | • [ | ocated on advisor dashboard                                                                                                    |
| 2.      | Enter the trip name               | • 1 | Name will appear at top of Trip Services page and<br>client document<br>Trip name is searchable in Quotes and Bookings<br>section |
| 3.      | Enter trip start and end dates    | • } | <i>You can edit these once the trip reference is created</i>                                                                      |
| 4.      | Add client                        | • 9 | Search for client OR create new client<br>Optional                                                                                |
| 5.      | Select Quote Owner                | • / | Related to delegations                                                                                                    |
| 6.      | Press START                       | • 1 | Nill create an ADX reference                                                                                                    |

## 1.2. ADDING SERVICES TO ITINERARY SHELL

Once your itinerary shell is created, you can use the ADD buttons at the bottom of the page to begin building your clients trip and adding services to the reference. You can add both services to purchase within ADX as well as ones purchased externally and invoiced through ADX.

|                        | ADX+ Partners Clients Resources                                         | olce# Q. Anna Kulej 🗸 |  |  |  |  |
|------------------------|-------------------------------------------------------------------------|-----------------------|--|--|--|--|
|                        | Anna's Adventure<br>Sunday, August 21, 2022 - Saturday, August 27, 2022 |                       |  |  |  |  |
| ADX reference          | ADX Ref. 3C7TBF (Archive   Copy Quote   P Link Bookings                 | QUOTE                 |  |  |  |  |
|                        | Trip Client & Travelers Payment Service Fees Manage                     | C Refresh Quote       |  |  |  |  |
| Trip details that were | Trip Name Dates                                                         |                       |  |  |  |  |
| added                  | Anna's Adventure 08/21/2022 🗂 08/27/2022 🗂                              | Add details/notes 🛩   |  |  |  |  |
| No services added      | All Services                                                            | View by: 🛗 👱          |  |  |  |  |
|                        | Actions: Reorder Services                                               |                       |  |  |  |  |
|                        | Client Documents:<br>Insurance offered.                                 |                       |  |  |  |  |
|                        |                                                                         |                       |  |  |  |  |
|                        |                                                                         |                       |  |  |  |  |
|                        |                                                                         |                       |  |  |  |  |
| Add Services to        |                                                                         |                       |  |  |  |  |
| reference              | Add ADX Service - Add non-ADX Service -                                 | Send Itinerary        |  |  |  |  |